# Mallette Métrologie Contrôle des spectrophotomètres

## **1 MATERIEL**

CONTENU DE LA MALLETTE « MÉTROLOGIE»

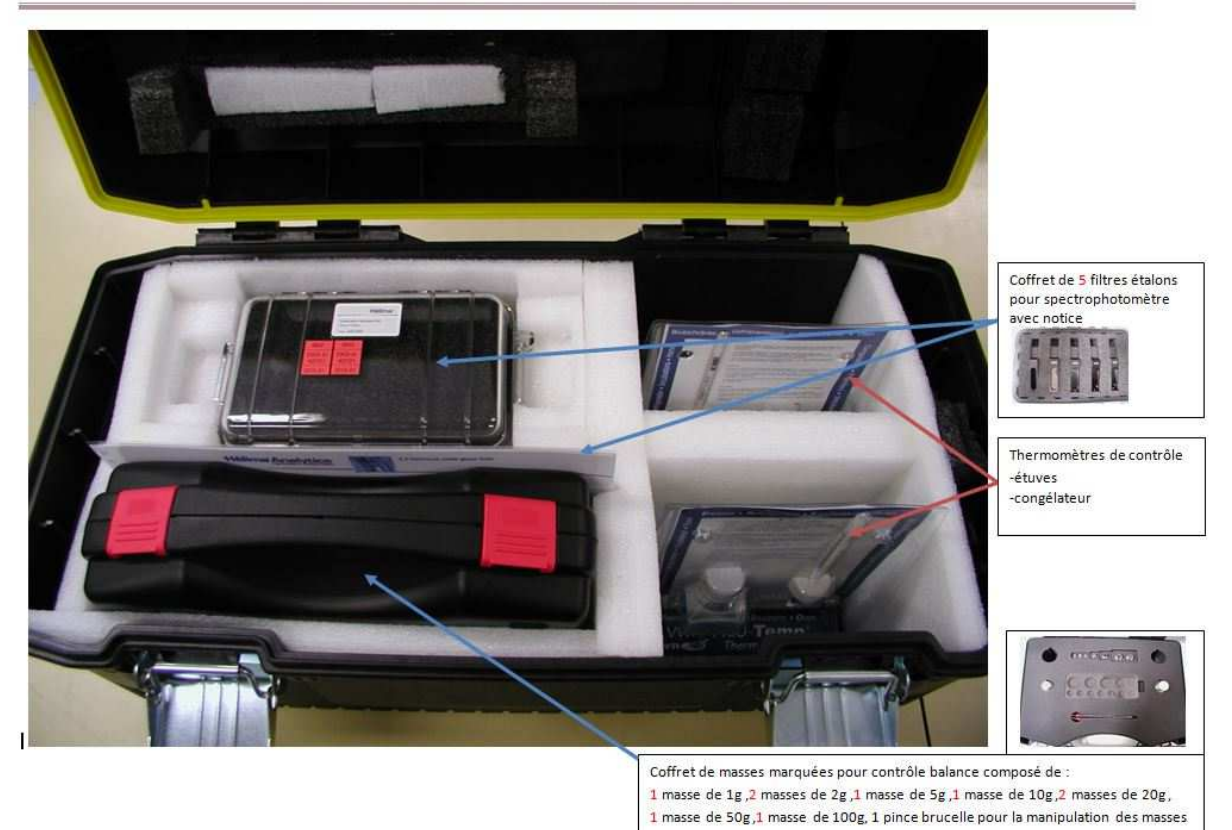

## **2 PRINCIPE**

Le présent mode opératoire vise à décrire les différentes étapes à suivre afin de :

- Vérifier l'exactitude de la longueur d'onde de 250 à 650 nm sous condition de répétabilité : l'exactitude de la longueur d'onde correspond à la différence entre la longueur d'onde réelle et celle affichée par le spectrophotomètre. Le filtre utilisé (filtre F1) est un filtre d'oxyde d'Holmium qui a la particularité de présenter des pics étroits à plusieurs longueurs d'ondes caractéristiques,
- Vérifier l'exactitude photométrique sous condition de répétabilité : l'exactitude photométrique correspond à la différence entre la valeur d'absorbance théorique d'un échantillon et celle lue par le spectrophotomètre. Cela permet de s'assurer que l'absorbance affichée correspond à l'absorbance mesurée. Elle est déterminée en utilisant des filtres étalons solides affichant une absorbance spécifique à une longueur d'onde donnée (filtres F2, F3 et F4).

Les filtres utilisés sont des filtres solides Hellma.

### **3 DOCUMENT DE REFERENCE**

- Document « Hellma » fourni dans la mallette

## **4 MATERIELS, ACCESSOIRES ET EQUIPEMENTS**

- Spectrophotomètres Ultrospec et logiciel Swift (pour exemple)
- Filtres solides Hellma(F0, F1, F2, F3, F4)

### **5 MODE OPERATOIRE**

### **5.1 Opérations préliminaires**

- Allumer le spectrophotomètre à vérifier : appuyer sur le bouton marche/arrêt situé à l'arrière de l'appareil, en bas à droite,
- Allumer l'ordinateur relié au spectrophotomètre.

### 5.2 Vérification de l'exactitude de la longueur d'onde

- Ouvrir le capot du spectrophotomètre et insérer le filtre F0 sur la première porte cuve pour effectuer le zéro, et le filtre F1 en deuxième position pour effectuer la vérification,
- Sur le Bureau, double clic sur l'icône **Spectre** : le logiciel s'ouvre,
- Pour créer une nouvelle vérification, cliquer sur File,
- New : la fenêtre Parameters s'ouvre,
- Dans l'onglet **Parameters** :
  - Régler les paramètres Wavelength:

Start : 250 nm

End: 650 nm.

Step: 0,5 nm et balayage lent

- Reference : cocher Before first scan,
- Dans l'onglet **Details** :
  - Title : Mettre le titre de l'analyse effectuée,
  - **Operator** : mettre le nom de l'opérateur effectuant la vérification,
  - **Comment** : ajouter un éventuel commentaire sur l'analyse effectuée.
- Dans l'onglet **Display** : ne rien modifier,

# Mallette Métrologie Contrôle des spectrophotomètres

- Dans l'onglet **Run Options** :
  - Régler le paramètre Post run : cocher la case Save,
  - Régler le paramètre View,
  - Pour faire apparaître les graphiques dans des fenêtres individuelles : cocher Individual Graphs,
  - Régler le paramètre **Function** : cocher la case **Peak find** ; cela permet d'afficher directement les pics et leur valeur sur le graphique.
- Cliquer ensuite sur OK. La fenêtre Parameters se ferme, on revient à l'interface de départ,
- Pour lancer la méthode qui vient d'être paramétrée, cliquer sur Run

**Method** : un graphe s'affiche, l'appareil se règle conformément aux paramètres qui ont été saisis.

La fenêtre **Load Cell Changer** apparait : vérifier que les emplacements spécifiés et l'ordre des cuves correspondent à ce qui est indiqué. Cliquer sur **OK.** 

La vérification de l'exactitude de la longueur d'onde commence. Une fois les résultats affichés à l'écran, imprimer les résultats en cliquant sur **File** puis **Print**.

Effectuer cette vérification 5 fois (au moins) en condition de répétabilité (l'OIML recommande 15 fois).

- Interprétation des résultats après calcul de Justesse et de fidélité :

(voir spécifications de l'appareil : exemple EMT de justesse  $=\pm1$ nm et de fidélité  $=\pm0,5$ nm)

| Standart | Ident. Nr | Longueurs d'ondes |                |                |                |                |  |
|----------|-----------|-------------------|----------------|----------------|----------------|----------------|--|
| 666-F1   | 4979      | 279,40<br>±0.2    | 361,00<br>±0.2 | 453,75<br>±0.2 | 536,60<br>±0.2 | 637,90<br>±0.2 |  |

#### Tableau des valeurs attendues pour les longueurs d'onde (document Hellma)

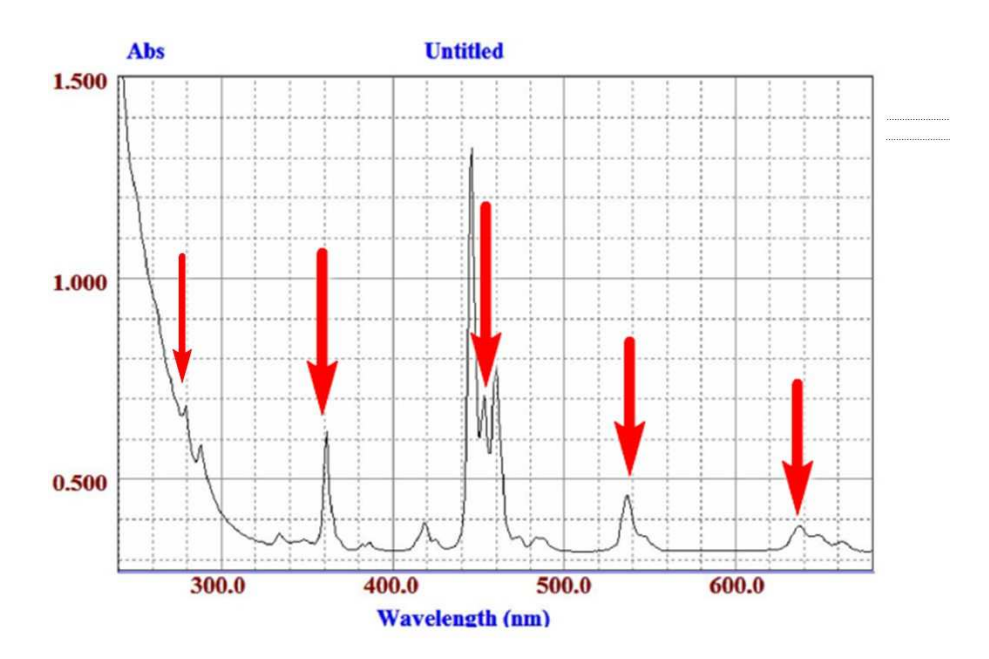

#### Exemple de spectre obtenu

| Exactitude en longueur d'onde                          |            |        |        |        |        |        |  |  |
|--------------------------------------------------------|------------|--------|--------|--------|--------|--------|--|--|
| A l'aide d'un filtre étalon solide à l'oxyde d'holmium |            |        |        |        |        |        |  |  |
| filtre étalon secondaire Hellma 666-F1-339 ident. 4979 |            |        |        |        |        |        |  |  |
| pic en nm                                              |            | 279,40 | 361,00 | 453,75 | 536,60 | 637,90 |  |  |
| Nombre                                                 | 1          | 279,4  | 361,0  | 453,8  | 536,9  | 637,8  |  |  |
| spectres                                               | 2          | 279,3  | 361,1  | 453,8  | 536,9  | 637,8  |  |  |
| réalisés                                               | 3          | 279,4  | 361,1  | 453,8  | 536,9  | 637,8  |  |  |
|                                                        | 4          | 279,3  | 361,2  | 453,8  | 537,0  | 637,8  |  |  |
|                                                        | 5          | 279,6  | 361,2  | 453,8  | 536,9  | 637,9  |  |  |
|                                                        | moyenne    | 279,4  | 361,1  | 453,8  | 536,9  | 637,8  |  |  |
|                                                        | écart type | 0,122  | 0,084  | 0,000  | 0,045  | 0,045  |  |  |
|                                                        | justesse   | oui    | oui    | oui    | oui    | oui    |  |  |
|                                                        | fidélité   | oui    | oui    | oui    | oui    | oui    |  |  |

**Exemple d'exploitation** 

# Mallette Métrologie Contrôle des spectrophotomètres

### 5.3 Vérification de l'exactitude photométrique

L'utilisation de l'ordinateur n'est pas nécessaire pour réaliser cette vérification.

- Placer les filtres solides Hellma dans le portoir de cuves :
  - Le portoir de cuve bleu doit contenir le filtre solide HELLMA F0 pour permettre de faire la référence,
  - Les portoirs suivants contiennent les filtres F2, F3 et F4, positionnés dans cet ordre.
- Réglages du spectrophotomètre :
  - Sur l'interface du spectrophotomètre, sélectionner **1** Applications basiques,
  - Régler le numéro de l'échantillon sur 1, appuyer OK,
  - Régler la longueur d'onde sur **440 nm**.

L'appareil est prêt à mesurer l'absorbance.

- Lecture des absorbances :
  - Appuyer sur **Run** (bouton vert),
  - La première absorbance correspond au **zéro**, et doit indiquer une absorbance nulle,
  - Appuyer sur **Run** jusqu'à ce que l'absorbance des 3 autres cuves (F2, F3 et F4) ait été mesurée,

Appuyer ensuite sur le bouton rouge pour faire revenir le portoir de cuve à la position de départ.

Reprendre les instructions du paragraphe « Réglages du spectrophotomètre » pour réaliser l'analyse avec les autres longueurs d'onde : **465nm ; 546nm ; 590nm ; 635nm** 

#### Effectuer cette vérification 5 fois en condition de répétabilité (75 mesurages).

Interprétation des résultats après calcul de Justesse et de fidélité (voir spécifications de l'appareil)

| Standart | Ident. Nr | 440 nm            | 465 nm                   | 546 nm            | 590 nm            | 635 nm            |
|----------|-----------|-------------------|--------------------------|-------------------|-------------------|-------------------|
| 666-F2   | 3035      | 0.2661<br>±0.0021 | 0.2415<br>±0.0021        | 0.2539<br>±0.0021 | 0.2930<br>±0.0021 | 0.2970<br>±0.0021 |
| 666-F3   | 3035      | 0.5360<br>±0.0024 | <b>0.4879</b><br>±0.0024 | 0.5016<br>±0.0026 | 0.5592<br>±0.0026 | 0.5502<br>±0.0026 |
| 666-F4   | 3035      | 1.0766<br>±0.0057 | 0.9969<br>±0.0026        | 1.0074<br>±0.0026 | 1.0679<br>±0.0057 | 1.0273<br>±0.0026 |

### Tableau des valeurs attendues pour les absorbances (document HELLMA)